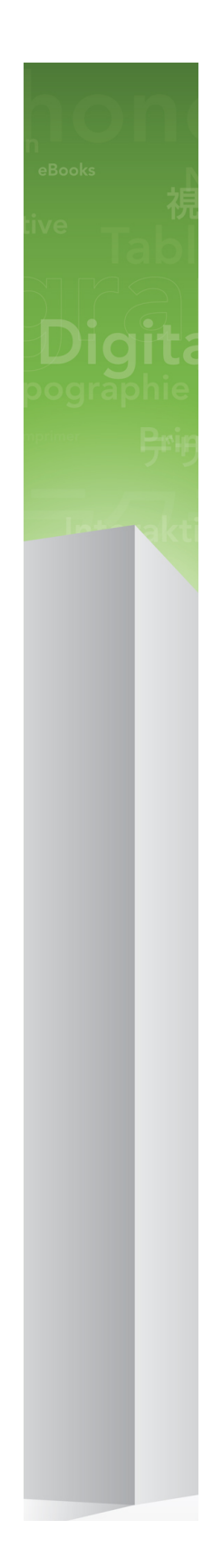

# QuarkXPress 9.5.2 ReadMe

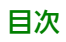

# 目次

| QuarkXPress 9.5.2 ReadMe4                                                                                      |
|----------------------------------------------------------------------------------------------------|
| 必要システム構成                                                                                                    |
| インストール: Mac OS                                                                                                 |
| インストール: Windows.9サイレントインストールの実行.9サイレントインストールの準備: Windows.9サイレントインストールの実行: Windows.9インストール後のファイルの追加: Windows.10 |
| アップグレード11                                                                                                    |
| アップデート12                                                                                                    |
| QLAによるインストールまたはアップグレード13                                                                                       |
| 登録14                                                                                                    |
| アクティブ化15                                                                                                    |
| アンインストール                                                                                                    |
| このバージョンにおける変更点17                                                                                               |
| 既知および解決済みの問題19                                                                                                 |

| Quarkへの連絡   | 20 |
|-------------|----|
| 南北アメリカ      |    |
| 南北アメリカ以外の国々 | 20 |
|             |    |
| 法律上の注記      | 21 |

# QuarkXPress 9.5.2 ReadMe

QuarkXPress® 9には、条件付きスタイル、コールアウト、箇条書きおよび番号付きリ スト、ストーリーエディタ表示など、多くの新機能があります。

### 必要システム構成

### 必要システム構成: Mac OS

### ソフトウェア

- Mac OS® X 10.5.8 (Leopard®)、Mac OS X 10.6.8 (Snow Leopard®)、Mac OS X 10.7.5 (Lion™)、Mac OS X 10.8.x (Mountain Lion™)以降
- Citrix対応検証済み

### ハードウェア

- Mac® Intel®プロセッサ
- 1GB以上のRAM。2GBを推奨。
- 2GBのハードディスクの空き容量

### オプション

- アクティベーションのためのインターネット接続
- DVDからのインストールのためのDVD-ROMドライブ(ダウンロードからのインストー ルには不要)

#### 必要システム構成: Windows

#### ソフトウェア

- Microsoft® Windows® XP (Service Pack 2または3)、Windows Vista® Business またはUltimate、Windows 7 SP1 BusinessまたはUltimate、Windows 8 (32ビッ トおよび64ビット)
- Microsoft .NET Framework 3.5 SP1
- Citrix対応検証済み

### ハードウェア

- 1GB以上のRAM。2GBを推奨。
- 1GBのハードディスクの空き容量
- 32ビットおよび64ビットに対応

### オプション

- アクティベーションのためのインターネット接続
- DVDからのインストールのためのDVD-ROMドライブ(ダウンロードからのインストールには不要)

# インストール: Mac OS

QuarkXPressをインストールするには、下記の手順に従ってください。

- 1 ウィルス防御ソフトウェアをすべて無効にします。コンピュータへのウィルス感染が心 配な場合は、インストーラファイルでウィルスチェックを実行してからウィルス検出ソ フトウェアを無効にしてください。
- 2 インストーラアイコンをダブルクリックし、画面の指示に従って操作します。

#### サイレントインストールの実行

サイレントインストール機能により、段階的な指示に従って操作しなくても、ネットワークを介してQuarkXPressをコンピュータにインストールできます。この機能は、手動でのインストールが煩雑な大規模なグループインストールの場合に便利です。

#### サイレントインストールの準備: Mac OS

Mac OSユーザーがコンピュータでサイレントインストールを実行できるようにするに は、管理者は下記の変更を行う必要があります。

- 1 インストーラが入っているディスクまたはディスクイメージのすべてをローカルハード ディスクの空のフォルダにコピーします。
- 2 インストーラのローカルコピーを使用して、QuarkXPressをローカルハードディスクに インストールします。インストーラにより、インストーラが配置されているフォルダ に"setup.xml"ファイルが作成されます。
- **3** QuarkXPressのインストールを許可されたユーザーに対してインストーラおよび"setup.xml"ファイルが入っているフォルダを共有します。

#### サイレントインストールの実行: Mac OS

Mac OSでサイレントインストールを実行するには、エンドユーザーは下記の手順に従っ てください。

- 1 "setup.xml"ファイルが入っているインストーラフォルダを、使用するコンピュータにコ ピーします。
- **2** QuarkXPressインストーラアイコンをダブルクリックし、画面の指示に従って操作します。

インストール後のファイルの追加: Mac OS

インストール後にファイルを追加するには、インストーラアイコンをダブルクリックし ます。**カスタムインストール**リストを使用して、インストールするアイテムを選択しま す。

## インストール: Windows

QuarkXPressをインストールするには、下記の手順に従ってください。

- 1 ウィルス防御ソフトウェアをすべて無効にします。コンピュータへのウィルス感染が心 配な場合は、インストーラファイルでウィルスチェックを実行してからウィルス検出ソ フトウェアを無効にしてください。
- 2 インストーラアイコンをダブルクリックし、画面の指示に従って操作します。

#### サイレントインストールの実行

サイレントインストール機能により、段階的な指示に従って操作しなくても、ネットワークを介してQuarkXPressをコンピュータにインストールできます。この機能は、手動でのインストールが煩雑な大規模なグループインストールの場合に便利です。

#### サイレントインストールの準備: Windows

Windowsユーザーがコンピュータでサイレントインストールを実行できるようにするに は、管理者は下記の変更を行う必要があります。

- インストーラが入っているディスクまたはディスクイメージのすべてをローカルハード ディスクの空のフォルダにコピーします。
- 2 インストーラのローカルコピーを使用して、QuarkXPressをローカルハードディスクに インストールします。インストーラにより、インストーラが配置されているフォルダ に"setup.xml"ファイルが作成されます。
- 3 テキストエディタで"silent.bat"ファイルを開き、次の"setup.xml"ファイルのパスが最初 の行にあることを確認します。'[network path of setup.exe file]' /s /v'/qn'
- **4** QuarkXPressのインストールを許可されたユーザーに対してインストーラおよび"setup.xml"ファイルが入っているフォルダを共有します。

#### サイレントインストールの実行: Windows

Windowsでサイレントインストールを実行するには、エンドユーザーは下記の手順に 従ってください。

- 1 "setup.xml"ファイルと"silent.bat"ファイルが入っている共有フォルダに移動します。
- 2 "silent.bat"ファイルをダブルクリックし、画面の指示に従って操作します。

#### インストール後のファイルの追加: Windows

インストール後にファイルを追加するには、下記の手順に従ってください。

- 1 "setup.exe"アイコンをダブルクリックします。
  - **設定**ダイアログボックスが表示されます。
- **2 次へ**をクリックします。

プログラムのメンテナンス画面が表示されます。

- **設定**をクリックしてインストールするファイルを選択します。新しいファイルをインス トールするか、既にインストール済みのファイルを削除できます。
- 修復をクリックして、インストール済みファイルに関連した小さな問題を訂正します。 このオプションは、ファイル、ショートカット、またはレジストリエントリが不足した り壊れたりした場合に使用してください。
- 3 次へをクリックします。
  - 前のダイアログボックスで設定をクリックした場合は、カスタムセットアップ画面が表示されます。必要に応じて変更し、次へをクリックします。プログラムを変更する準備ができました画面が表示されます。
  - 前のダイアログボックスで修復をクリックした場合は、プログラムを修復する準備ができました画面が表示されます。
- **4 インストール**をクリックします。
- 5 プロセスが完了したことを示すメッセージが表示されたら、完了をクリックします。

## アップグレード

QuarkXPressをこのバージョンにアップグレードするには、下記の手順に従ってください。

- 1 ウィルス防御ソフトウェアをすべて無効にします。コンピュータへのウィルス感染が心 配な場合は、インストーラファイルでウィルスチェックを実行してからウィルス検出ソ フトウェアを無効にしてください。
- 2 インストーラアイコンをダブルクリックし、画面の指示に従って操作します。
- 3 バリデーションコード画面が表示されたら、インストールタイプドロップダウンメニュー でアップグレードを選択します。アップグレードバリデーションコードが分かっている 場合は、バリデーションコードを入力してくださいフィールドに値を入力します。アッ プグレードバリデーションコードが不明な場合は、バリデーションコードの取得をクリッ クしてQuarkウェブサイトに移動し、画面上の指示に従ってバリデーションコードを取 得してから、バリデーションコードを入力してくださいフィールドにバリデーションコー ドを入力します。
- 4 続けるをクリックし、画面の指示に従って操作を続行します。
- アップグレードプログラムにより、新しいQuarkXPressがインストールされます。以前のバージョンとの置き換えは行われません。

アップデート

インストーラはQuarkXPress9.xより前のバージョンを現在のバージョンに更新します。 QuarkXPressをインストールするには、下記の手順に従ってください。

- 1 ウィルス防御ソフトウェアをすべて無効にします。コンピュータへのウィルス感染が心 配な場合は、インストーラでウィルスチェックを実行してからウィルス検出ソフトウェ アを無効にしてください。
- 2 Make a copy of the application folder on your hard drive to ensure that you have a working copy of the software if you encounter issues during the update.
- **3** アプリケーションフォルダとアプリケーションの名前がインストールから変更されてい ないことを確認してください。
- 4 インストーラアイコンをダブルクリックし、画面の指示に従って操作します。
  - **Windows**: インストーラがインストール済みのQuarkXPressを探し、現在のバーションに更新します。
  - Mac OS: インストール済みのQuarkXPressがデフォルトの場所にある場合、インストーラにより更新されます。インストール済みのQuarkXPressがデフォルトの場所になく、それを更新したい場合、表示されたカスタマイズボタンをクリックしてから、アプリケーションのロケーション列をクリックし、その他を選択し、既存インストールの場所に移動します。

# QLAによるインストールまたはアッ プグレード

Quark® License Administrator (QLA) は、ライセンス販売されるQuark製品を管理 するためのソフトウェアです。サイトライセンス製品を購入した場合は、QuarkXPress の購入時にQLA CD-ROMを受け取ります。QLAは、QuarkXPressをインストールする 前に、ネットワーク上にインストールする必要があります。

QLAが既にインストールされているときにQuarkXPressのインストールを開始すると、 登録情報の入力後に**ライセンスサーバーの詳細**ダイアログボックスが表示されます。イ ンストールを始める前に、下記のフィールドに値を入力するために必要な情報があるか 確認してください。

- ライセンスサーバーのホスト名/IPアドレス: ライセンスサーバーとして指定したサーバーのIPアドレスまたはサーバー名を入力します。ライセンスサーバーは、ライセンスクライアントからの要求を処理します。
- ライセンスサーバーのポート:ライセンスサーバーのポートの値を入力します。この番号は、QLAソフトウェアをオンライン登録するときに決定されます。ライセンスサーバーのポートは、ライセンスサーバーがフローを要求するときに使用するポートです。
- バックアップライセンスサーバーのホスト名/IPアドレス:バックアップライセンスサーバーとして指定したサーバーのIPアドレスまたはサーバー名を入力します。
- バックアップライセンスサーバーのポート:バックアップライセンスサーバーのポートの値を入力します。

登録

ご使用のアプリケーションを登録するには、クォーク社のウェブサイト(「*Quarkへの* 連絡」を参照)の「オンライン登録」ページを参照してください。オンライン登録でき ない場合は、連絡先について「*Quarkへの連絡*」を参照してください。

# アクティブ化

シングルユーザー向けのQuarkXPressを使用する場合は、それをアクティブ化する必要 があります。起動時にQuarkXPressをアクティブ化するには、**今すぐアクティブ化**をク リックします。

起動時にQuarkXPressをアクティブ化しない場合には、**続ける**をクリックします。 QuarkXPressには、ユーザーがアクティブ化するまで、アプリケーションの起動のたび にアクティブ化のオプションが表示されます。

QuarkXPressをアクティブ化しない場合は、インストール後30日間使用できます。30日が経過すると、製品はデモンストレーション版モードで動作し、製品版として実行するにはアクティブ化しなければならなくなります。

オンラインでアクティブ化できない場合は、連絡先について「Quarkへの連絡」を参照 してください。

## アンインストール

アンインストーラは、アプリケーションを実行中のインスタンスを検出すると警告を表示 します。アンインストールを開始する前に、アプリケーションを終了してください。

#### アンインストール: Mac OS

QuarkXPressをアンインストールするには、ハードドライブの"Applications"フォルダ (またはQuarkXPressをインストールしたフォルダ)を開き、そのQuarkXPressフォル ダをごみ箱にドラッグします。

### アンインストール: Windows

QuarkXPressをアンインストールするには、下記の手順に従ってください。

- 1 スタート > すべてのプログラム > QuarkXPress > アンインストールを選択します。
- 2 はいをクリックします。アンインストーラがアンインストールに必要な情報を収集し、 QuarkXPressアプリケーションフォルダの内容が削除されることを示す警告が表示され ます。
- 3 はいをクリックして続行するか、いいえをクリックしてキャンセルします。
- ➡ インストーラをもう一度実行してアンインストールすることもできます。

# このバージョンにおける変更点

#### 新機能

バージョン9.5から、App Studioでは、独自仕様のAVE形式を業界標準のHTML5形式 に変更しました。新しいApp Studioの詳細は、『*A Guide to App Studio 9.5*』を参照 してください。

QuarkXPressのバージョン9.5には、バグフィックスと下記の新機能があります。

- リフローアーティクルをKindleの形式で書き出せるようになりました。詳細は、 『QuarkXPressガイド』の「Kindle形式での書き出し」を参照してください。
- ・見開きページで、左側に奇数ページを許可(左から右へのレイアウトの場合)および右側に偶数ページを許可(右から左へのレイアウトの場合)を制御できるようになりました。このコントロールは、新規プロジェクト、新規レイアウト、およびレイアウトプロパティの各ダイアログボックスにあります。
- ルビ揃えのデフォルトが1-2-1 (JIS) ルールに変更されました。張り出しルビのデフォルトがルビ文字1個までに変更されました。また、ルビベース揃えのデフォルト設定が 1-2-1 (JIS) ルールになりました。
- DICカラーライブラリが更新されました。

QuarkXPressのバージョン9.5.1には、バグフィックスと下記の新機能があります。

- App Studioにレイアウトをアップロードするときに、TTFまたはOTFのフォーマットの 場合はカスタムフォントを使用できるようになりました。カスタムフォントはアップロー ド時に埋め込まれるため、アプリ内で表示できます。サイズの大きいフォントファイル を埋め込む場合は、アプリのコンテンツのサイズが大幅に大きくなります。
- HTMLを作成したときに、出力されるファイルのサイズが大幅に小さくなります(50%以上)。QuarkXPressでは、複数の最適化手法を使用して複数回の画像のアップロードを回避するとともに、JPG形式またはPNG形式のうちサイズの小さい方を判別するスマートな方法を使用しています。
- ウェブコンテンツが、そのウェブコンテンツが含まれている画像ボックスよりも大きい 場合、レイアウト内に埋め込まれているウェブコンテンツまたはレイアウト内で参照さ れるウェブコンテンツを、アプリでスクロールできるようになりました。
- ボタンのアクションに、開くアクションの機能が新しく追加されました。このアクションを使用すると、ファイルを開いてアプリ内で表示できます。デバイスが表示方法を判別できるフォーマットである必要があります。たとえば、PDFをサポートしているデバイスでは、アプリ内でPDFファイルを開いて表示できます。
- 複数の移動されたデジタルファイルを、使用状況ダイアログでまとめて更新できるよう になりました。

• アンカーボックスでリッチ機能を使用できるようになりました。

QuarkXPressのバージョン9.5.2はページスタックに対応しています。App Studio向け に書き出す場合、オプションとして、QuarkXPressでページスタックを作成できるよう になりました。ページスタックを作成するには、App Studio Publishingパレットで チェックボックスをオンにします。オンにすると、(ページレイアウトパレットで定義 された)すべてのセクションスタートで、新しいページスタックが開始されます。

## 既知および解決済みの問題

このソフトウェアバージョンでの既知の問題および解決済みの問題の一覧については、 Quarkウェブサイト*www.quark.com、euro.quark.com、*または*japan.quark.com* にアクセスしてください。既知および解決済みの問題の一覧を含む製品のドキュメント については、サポート > 製品のドキュメントで利用できます。

## Quarkへの連絡

Quarkのサポートチームは、QuarkXPressをはじめとするQuark製品やQuarkのエン タープライズ向けソリューションについて、お客様からのあらゆるご質問にお答えしま す。Quarkのオンラインナレッジベース、製品資料サイトのほか、フォーラムでいつで もすぐに回答を得ることができます。

#### 南北アメリカ

Quarkの顧客であり、保守契約やサポート契約を契約している場合は、サポートアカウ ントはセットアップ済みです。

開始する方法の詳細については、knowledge base articleを参照してください。

Quarkのサポートを初めて利用する場合は、*quark.parature.com*にアクセスして新し いサポートアカウントを作成する必要があります。

詳細は、Quarkのサポートウェブサイト*support.quark.com*を参照してください。

#### 南北アメリカ以外の国々

南北アメリカ以外の国では、以下のサイトでサポートアカウントにアクセスしてください。

- 1 Parature Portal
  - フランス -quarkfr.parature.com
  - ドイツ -quarkde.parature.com
- 2 サポートウェブサイト
- フランス -support.quark.com/fr
- ドイツ support.quark.com/de

# 法律上の注記

©2022 Quark Software Inc. and its licensors.All rights reserved.

次の米国特許によって保護されています。5,541,991、5,907,704、6,005,560、6,052,514、6,081,262、6,633,666 B2、6,947,959 B1、6,940,518 B2、7,116,843、7,463,793およびその他の出願中の特許。

Quark、Quarkロゴ、QuarkXPress、QuarkCopyDeskは、Quark Software Inc.と Quark関連会社の米国およびその他各国における商標または登録商標です。その他のす べての商標は、それぞれの所有者に帰属します。